# インターネット振込による決済

決済方法によって手数料が異なります。

[インターネット振込サービスを利用する]ボタンをクリックすると【インターネット振込金融機 関選択画面】が表示されます。支払を行う金融機関のボタンをクリックします。

| https://www.e.billingjapan.co.jp - BillingJapanPersonal - Microsoft Internet Explorer                                                   |   |                                       |
|----------------------------------------------------------------------------------------------------|---|---------------------------------------|
| <b>Kickoff</b> インターネット振込サービス                                                                                                    | - |                                       |
| 復行・全破機関が提供するインターキットで描述・代金決済ができるサービスです。<br>ご利用される後行・全破機関へお取次ぎ致します。<br>××××××××××××××××××××××××××××××××××××                               |   |                                       |
| ご利用の扱行・全融機関を選択してください                                                                                                    |   |                                       |
| シャパンネット量行<br>ジャパンネット銀行で支払う<br>ジャパンネット銀行で支払う                                                                                             |   |                                       |
| ● イーパンク銀行 ■利用可能な方: <u>イーパンク銀行</u> に口座をお持ちの方 只タメンテナンス中です                                                                                 |   |                                       |
| MIZUHO みずほ無行<br>みずほ振行で支払う<br>■ 利用可能な方: <u>みずほダイレクト</u> をご契約の方                                                                           |   | * インターネット振込<br>サービスを利用する<br>全融機関を選択して |
| ② 東京三菱銀行<br>東京三菱銀行で支払う ■ 利用可能な方: 東京三菱ダイレクトをご契約の方                                                                                        |   | 金融機関を選択してください。                        |
| ● UFJ銀行<br>UFJ銀行で支払う ■ 利用可能な方: UFJダイレクトインターネットバンキングをご契<br>約の方                                                                           |   |                                       |
| 三井住友銀行     三井住友銀行で支払う     ■ 利用可能な方: <u>One'sダイレクト</u> をご契約の方                                                                            |   |                                       |
|                                                                                                    |   |                                       |
| その他の銀行・金融機関で支払う<br>その他の銀行・金融機関で支払う<br>■ 1月町可能な方: <u>金銀行・金融機関のインターネットバンタング</u><br>■ 1その他金融機関」でご利用いただける金融機関一覧は、 <u>こ</u><br><u>ちら</u> です。 |   |                                       |
| 页心                                                                                                    | 1 |                                       |

金融機関により、ご利用いただけるサービス時間などが異なります。 詳細は、各金融機関にお問い合わせください。

各金融機関のインターネットバンキング決済ログイン画面([地方銀行・信用組合・信用金庫・その 他金融機関]ボタンをクリックした場合は金融機関を選択する画面)が表示されます。 案内に従って代金を振り込みます。

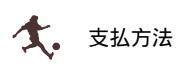

対応金融機関

| ジャパンネット銀行        | シャパンネット量行                                        | ジャパンネット銀行決済                     |
|------------------|--------------------------------------------------|---------------------------------|
| イーバンク銀行          | ( イーバンク銀行                                        | イーバンクデビットサービス                   |
| みずほ銀行            | Мідию аувяр                                      | みずほダイレクト ネット振込決済サービス            |
| 東京三菱銀行           | 🙆 東京三菱銀行                                         | 東京三菱ダイレクト「e ペイメント」              |
| UFJ 銀行           | <b>〇</b> UFJ銀行                                   | ネット振込(EDI)                      |
| 三井住友銀行           | <b>戶</b><br>SMBC 三井住友銀行                          | One sダイレクト                      |
| 郵便貯金             | <b>●●</b> ·郵便貯金                                  |                                 |
| りそな銀行<br>埼玉りそな銀行 | <b>     べい いっかい いっかい いっかい いっかい いっかい いっかい いっか</b> | りそなダイレクト                        |
|                  |                                                  | [地方銀行・信用組合・その他金融機関]ボタンから選択できます。 |

その他ご利用可能金融機関

地銀・第二地銀・信金・信組・農漁協・労金など

( 詳細は『インターネット振込利用可能金融機関一覧』(P.**エラー! ブックマークが定義されていませ ん。**)を参照してください。)

#### 1 1 金融機関名のボタンを選択した場合

選択した金融機関のインターネットサービスのページが表示されます。 操作方法は各金融機関によって異なります。

以下は、ジャパンネットバンク銀行の場合です。

「店番号」「口座番号」「パスワード」 を入力し、 [ログイン]ボタンをクリックします。

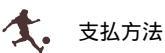

| NAR CONTRACTOR              |                                                                                                    |
|-----------------------------|----------------------------------------------------------------------------------------------------|
| 振 込                         | 5 9HT229F#T                                                                                         |
| aiz ( 1111年1月 >2 入力         | 23 編誌 24 完了 3                                                                                       |
| ジャパンネット銀行の店                 | #号・口座番号・バスワード(すべて半角)を入力してください。                                                                      |
| E常にお取り引きいただ<br>以降の画面では1回る1回 | くために、<br>目前対象ノなどをお使いにならないでください。                                                                     |
| 防菌材                         | <b>P01</b>                                                                                          |
| 0221                        |                                                                                                    |
| X29-F                       |                                                                                                    |
|                             | 0542 4+>05                                                                                          |
| お話し合われ<br>Oimyi             | と プリーダイヤル 0420-005074, 携帯-FHG 00-5338-1641<br>dr. The Jacon Het Bark, Lipitad, All rights reserved. |
|                             |                                                                                                    |
|                             |                                                                                                    |
|                             |                                                                                                    |
|                             | en (1999) komeda (2000), enem og konstruente, form 2.94 konstruente (2004),                         |

1 mill.

-101 81

## ID コードを入力し、 [確認]ボタンをクリックします。

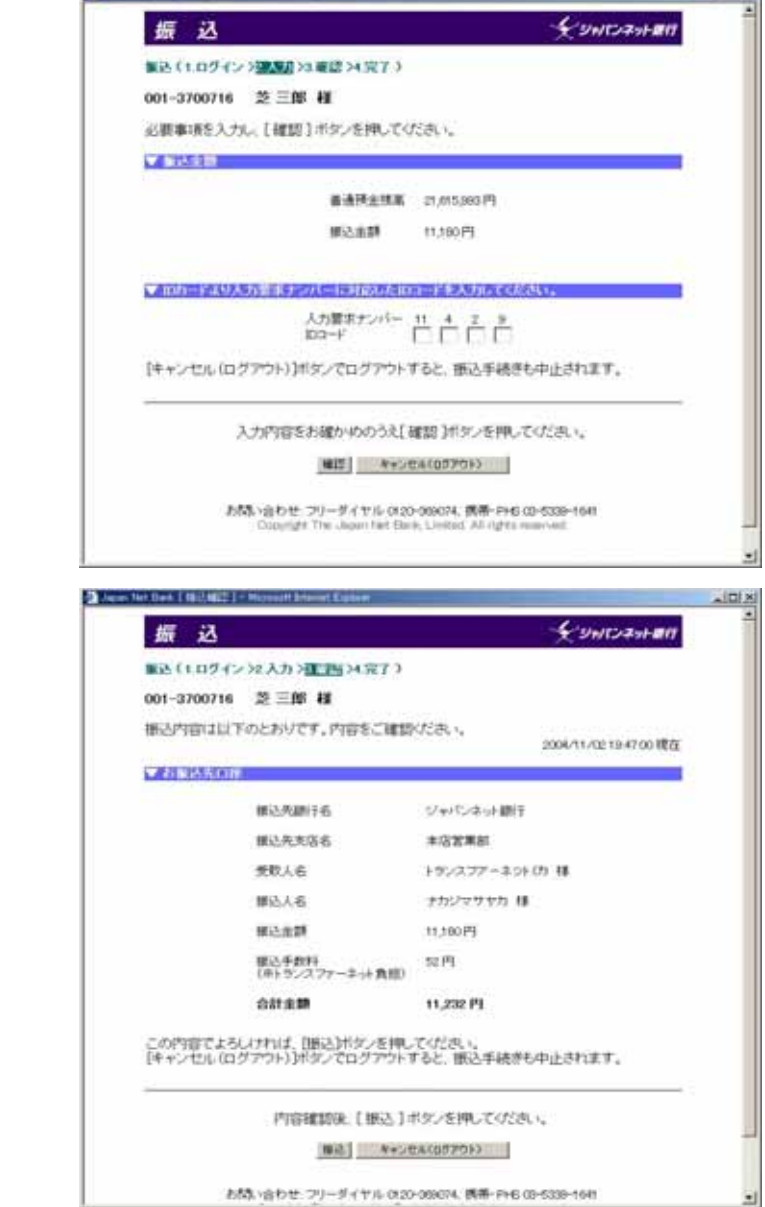

## 振込内容を確認し、 [振込]ボタンをクリックします。

受取人名は「トランスファーネット(カ」 となります。 トランスファーネット(株)は、(財)日本サ ッカー協会から、収納代行業務を委託され ています。 「受付番号」を控えて、 [ログアウト]ボタンをクリックします。

ログアウトしないと、振込完了しない場合 がありますので、ご注意下さい。

| a in | en Nei-Back (McMYTER) (Chinaset) (Secret Lippice                                                                | AL   |
|------|----------------------------------------------------------------------------------------------------|------|
|      | 振込 <b>全 シャ</b> ワスッナ                                                                                             | arer |
|      | ■込(1109イン>2人力>3 単語 200011)                                                                                      |      |
|      | 001-3700716 趁三郎 柳                                                                                               |      |
|      | お振り込みを残け付え たしました。 2004/11/02/1947-45                                                                            | 現在   |
|      | ▼委打量基本和手元はお捨えください。                                                                                              |      |
|      | 受付番号: 2004 1102 0000 124                                                                                        |      |
|      | 受付番号を持えた後、ログアウトボタンプログアウトしてください。                                                                                 |      |
|      | 「ログアウト」ボタンをクリックされませんと、個込みが完了しても「トランスファーネト」の注文が成立してい場合がありますのでご注意ください。                                            | 2    |
|      | 115706                                                                                                    |      |
|      | あばれ 1点わせ、フリーダイヤル 0400-006074. 病帯-PHD 00-5338-1644<br>Crisping's The Japan Feet Direct United All rights mean-ad |      |
|      |                                                                                                    |      |
|      |                                                                                                    |      |
|      |                                                                                                    |      |
|      |                                                                                                    |      |

Kick Off サイトの【振込完了画面】が 表示されましたら、支払手続き完了です。 (例)審判登録サイト画面

| と新講習会中込み                   |                                                              | -                      |
|----------------------------|--------------------------------------------------------------|------------------------|
| 構築会の運動と学どみ                 | ▶ 2. 主払手続き                                                   | 3. 第7(中记み第7曲面の印刷)      |
| なお、キャンセル場のご<br>講習会当日は、支払い  | 相応2、単連行キャットー協会にため、します。<br>研究すしている証明を許多してください。<br>13月50日10099 |                        |
| Dell'Ase                   | 東京都ワッカー協会(23-0000-0003)                                      |                        |
| NING TO BE                 | サッカー審判4級更新講習会受講中込み                                           |                        |
| (ALCONOMIC)                | P00000000                                                    |                        |
| 1 TO                       | 作時 章二                                                        |                        |
|                            | インターネットバンキング                                                 |                        |
| Last at                    | 20.89                                                        |                        |
| right (c) #A.Ak right more | NA ARCHIE                                                    | Internal International |
|                            |                                                              |                        |
|                            |                                                              |                        |

インターネットバンキングサイトの「営業外時間」「メンテナンスによるサービス一時停止時間」は、 Kick off からの支払手続きもできません。

【営業時間外のお知らせ画面】や【システムメンテナンス中の画面】が表示された場合は、各金融機関の画面を閉じて Kick off サイトにお戻り下さい。

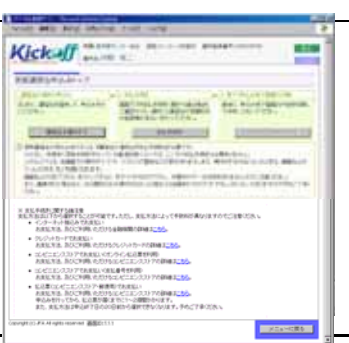

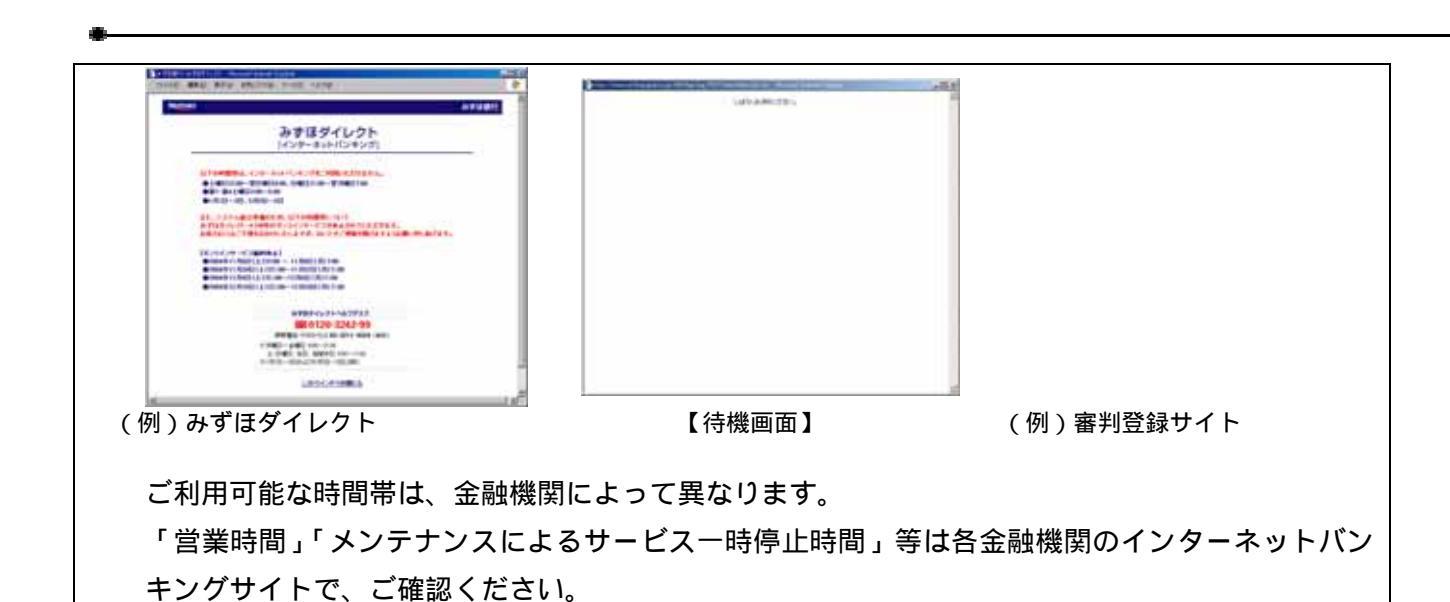

大. 支払方法

### 1 2 [地方銀行・信用組合・信用金庫・その他金融機関]ボタンを選択した場合

利用する金融機関を選択する画面が表示されます。 画面の案内に従ってご希望の金融機関を選択してください。

ご利用になる金融機関の頭文字をクリック します。

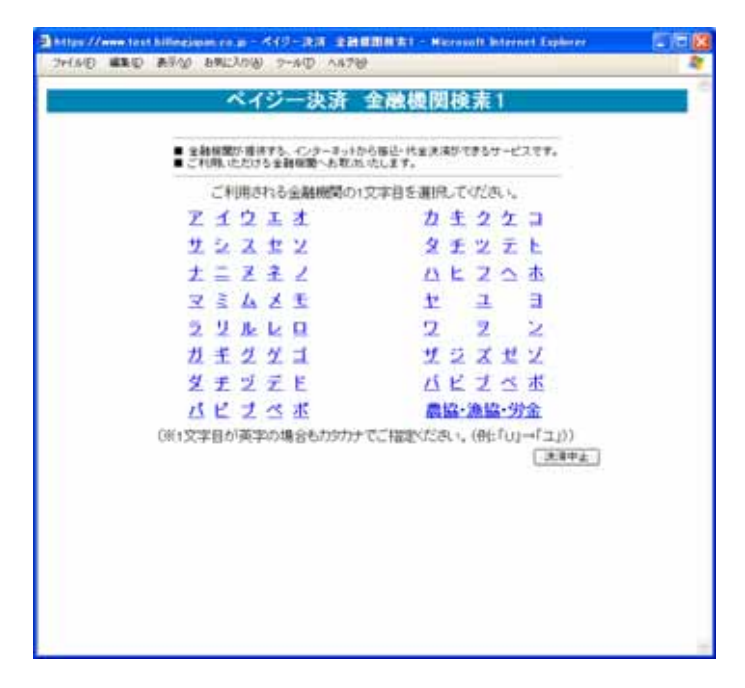

指定した頭文字に該当する金融機関の一 覧が表示されます。

利用する金融機関名を選択し、[確定]ボタ ンをクリックします。

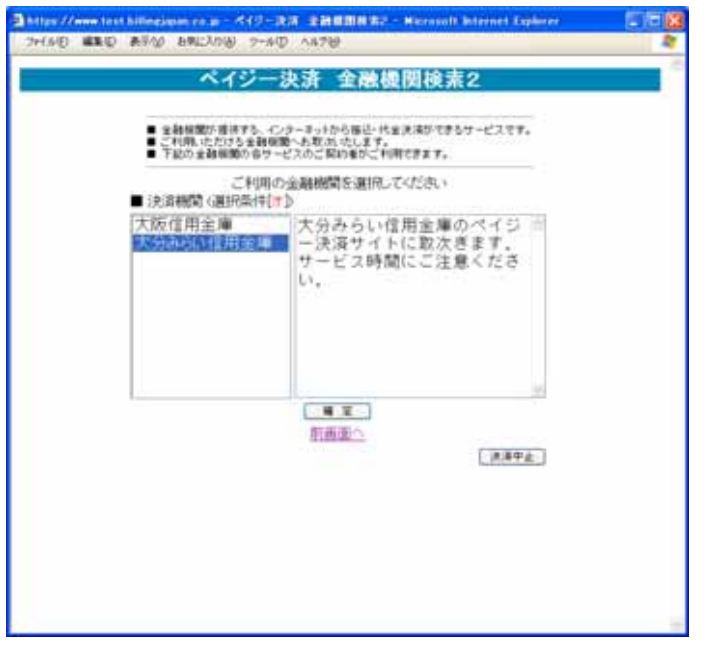

選択した金融機関のインターネットサービスのページが表示されます。

操作方法は各金融機関によって異なります。